# Руководство для чайников по монтированию HDD и NAS в кубик с установленной сборкой Volumio.

ВНИМАНИЕ!!! Всё нижеизложенное проделано мной на своём кубике, у меня при этом всё заработало как надо. Помните, все действия Вы производите на свой страх и риск!

# 1. <u>Подключение к Кубику по SSH.</u>

Скачиваем программу putty с сайта разработчика: http://www.chiark.greenend.org.uk/~sgtatham/putty/download.html Нам нужен файл putty.exe для виндовс (у меня на семёрке 64 идёт).

На вкладке «Session» забиваем IP-адрес нашего кубика, сохраняем настройку, жмём «Open», соглашаемся, имя пользователя: root, пароль: volumio

#### Должно появиться окно:

| 🛃 192.168.1.38 - PuTTY                                                                                                    |             |
|----------------------------------------------------------------------------------------------------|-------------|
| login as: root<br>root@192.168.1.38's password:<br>Linux volumio 3.4.96-sun7i+ #2 SMP PREEMPT Tue Jul 1 22:28:28 CEST 2                                                                  | .014 armv71 |
| ///       /////       /////       ////////////////////////////////////                                                                                                    |             |
| Free Audiophile Linux Music Player - Version Betal.4                                                                                                    |             |
| C 2013 Michelangelo Guarise - Volumio.org                                                                                                    |             |
| Volumio Debian GNU/Linux comes with ABSOLUTELY NO WARRANTY, to the e<br>permitted by applicable law.<br>Last login: Tue Oct 14 14:58:21 2014 from fuckingsystem.local<br>root@volumio:~# | •xtent      |

Мы зашли в Линух с правами админа. 😊

## 2. Монтирование SATA HDD (хард должен быть подключен к кубику).

Зайти в Линух по SSH (см. выше), далее команды, которые надо прописать в строке.

sudo blkid

-Узнаем UUID разделов.

Вот так это выглядит у меня:

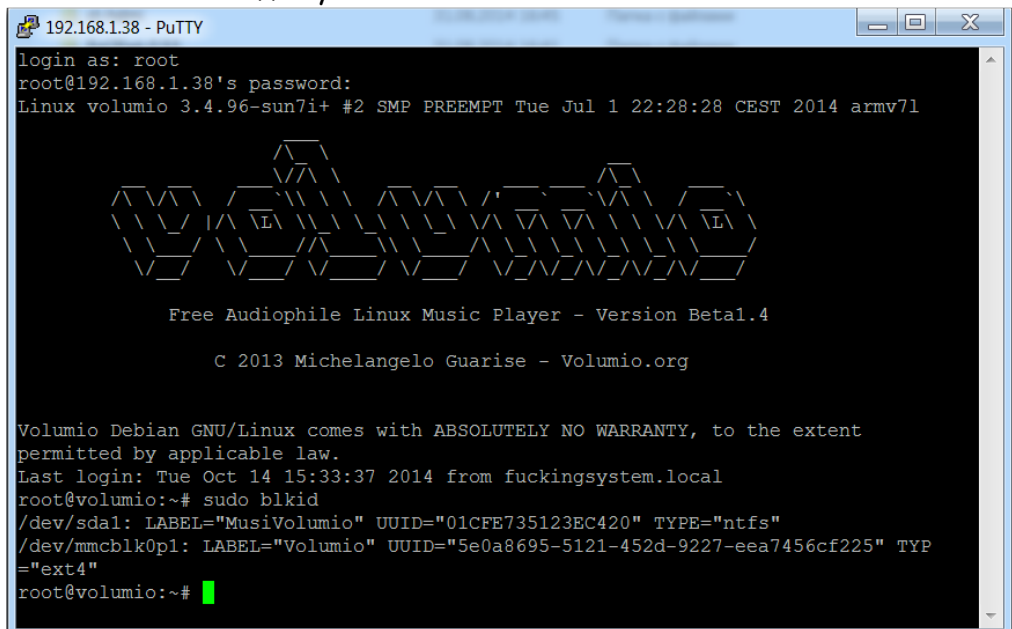

В моём случае UUID = 01CFE735123EC420

*sudo mkdir /mnt/HDD\_Music* -Создаём каталог для монтирования. Я обозвал каталог «HDD\_Music», но название может быть любым.

chmod - R 777 /mnt/HDD\_Music -Даём полные права на созданный каталог.

*sudo nano /etc/fstab* -Открываем файл содержащий информацию о всех монтируемых при загрузке разделах.

Добавляем в конце файла строку:

UUID="01CFE735123EC420" /mnt/HDD\_Music ntfs-3g defaults 0 0 -Для NTFS.

*UUID="01CFE735123EC420" /mnt/HDD\_Music vfat defaults 0 0* -Для FAT32 (не проверял, у меня HTФС, но должно работать).

#### Должно получиться так:

| Putty 192.168.1.38 - Putty                                | Lityran UUD - BLOCOMICAD                                                                                                    |                                                                     |                        |
|-----------------------------------------------------------|----------------------------------------------------------------------------------------------------|---------------------------------------------------------------------|------------------------|
| GNU nano 2.2.6                                            | File: /etc/fstab                                                                                                    |                                                                     | <b>^</b>               |
| Ramdisk /run/shm<br><mark>U</mark> UID="01CFE735123EC420" | <pre>tmpfs defaults,size=512M,noexec,node /mnt/HDD_Music ntfs-3g defaults 0 0</pre>                                                      | ev,nosuid 0                                                         | 0                      |
|                                                           |                                                                                                    |                                                                     |                        |
|                                                           |                                                                                                    |                                                                     |                        |
|                                                           |                                                                                                    |                                                                     |                        |
|                                                           |                                                                                                    |                                                                     |                        |
|                                                           |                                                                                                    |                                                                     |                        |
|                                                           |                                                                                                    |                                                                     |                        |
|                                                           |                                                                                                    |                                                                     |                        |
| ^G Get Help^O Write^X Exit^J Justi                        | Out <mark>^R Read File <mark>^Y</mark> Prev Page ^K (<br/>fy <mark>^W</mark> Where Is <mark>^V</mark> Next Page <mark>^U</mark> U</mark> | Cut Text <mark>^C</mark> Cur Po<br>UnCut Text <mark>^T</mark> To Sp | os<br>ell <del>v</del> |

Закрываем файл (ctrl + X), сохраняем изменения (У).

sudo mount -a -Монтируем созданный носитель. Cd /var/lib/mpd/music -Заходим в каталог mpd. In -s /mnt/HDD\_Music -Создаём симлинк в каталоге mpd.

Ну собственно монтирование завершено, теперь кубик видит ХДД, но пока его не видит комп по сети.

3. <u>Расшариваем наш ХДД в сети для того, чтобы в виндовс он был доступен</u> <u>для копирования музыки.</u>

sudo nano /etc/samba/smb.conf -Открываем файл smb.conf

Прописываем в категории «Share Definitions» следующий блок:

[HDD\_Music] comment = new disk 120 gb path = /mnt/HDD\_Music read only = no public = yes follow symlinks = yes wide links = yes Должно получиться так:

| 🛃 192.168.1.38 - PuTTY                                                  |
|-------------------------------------------------------------------------|
| GNU nano 2.2.6 File: /etc/samba/smb.conf                                |
| Clobal Settings                                                         |
| Giobal Settings                                                         |
| [global]                                                                |
| t nothing name - Velumia                                                |
| Worksroup = WorkGROUP                                                   |
| server string = Volumio Audio Player                                    |
| dns proxy = no                                                          |
| $\log 1 e vel = 0$                                                      |
| 515109 - 0                                                              |
| security = share                                                        |
| guest account = root                                                    |
| #map to untrusted to domain = yes                                       |
| load printers = no                                                      |
| domain master = no                                                      |
| local master = no                                                       |
|                                                                         |
|                                                                         |
| # Share Definitions                                                     |
| directory mask = 0775                                                   |
| create mask = 0775                                                      |
| [WebDadio]                                                              |
| comment = WebRadio Folder                                               |
| <pre>path = /var/lib/mpd/music/WEBRADIO</pre>                           |
| read only = no                                                          |
| public = yes<br>follow symlinks = yes                                   |
| wide links = yes                                                        |
|                                                                         |
| [Ramplay]                                                               |
| path = /run/shm                                                         |
| read only = no                                                          |
| public = yes                                                            |
| rollow symilars = yes<br>wide links = yes                               |
|                                                                         |
| [HDD_Music]                                                             |
| comment = new disk 120 gb                                               |
| read only = no                                                          |
| public = yes                                                            |
| follow symlinks = yes                                                   |
| wide links = yes                                                        |
| [USB Music]                                                             |
| An Cat Halp An MyitaOut An Dead File AN Dread Date AN Out Tout An An An |
| ^X Exit ^J Justify ^W Where Is ^V Next Page ^U UnCut Text ^T To Spell ▼ |

Закрываем файл (ctrl + X), сохраняем изменения (У).

#### Ну вот и всё! Диск доступен по сети, и на него можно залить музыку!

## 4. Ну и немного про монтирование NAS сервера (сетевого жёсткого диска).

Я знаю как монтировать только конкретный NAS, это мой «WD My Cloud 2TB». Но не исключено, что прокатит и на других моделях. Мой WD, кстати, работает тоже на линухе.

Заходим через веб-морду в Volumio, нажимаем «MENU», «Library», «ADD NEW MOUNT». Забиваем туда данные **СВОЕГО** NAS сервера как на скриншоте ниже:

| Volumio.local/sources.php?p=edit&id=1 | ▼ C 8                                                                                    |
|---------------------------------------|------------------------------------------------------------------------------------------|
| VOLUMIO                               | к 🔳 💌 н                                                                                  |
| NAS mounts                            | 5                                                                                        |
| Edit network moun                     | t (remove this mount)                                                                    |
|                                       |                                                                                          |
| Source name                           | MUSIC                                                                                    |
|                                       | The name you want to give to this source. It will appear in your database tree structure |
| fileshare protocol                    | SMB/CIFS •                                                                               |
|                                       | Select SMB/CIFS for connect Windows file shares or NFS for unix file shares              |
| IP address                            | 192.168.1.33                                                                             |
|                                       | Specify your NAS address                                                                 |
| Remote directory                      | MUSIC                                                                                    |
|                                       | Specify the directory name on the NAS where to scan music files (case sensitive)         |
| Username                              | user                                                                                     |
|                                       | If required, specify username to grant access to the NAS (case sensitive)                |
| Password                              | pass                                                                                     |
|                                       | If required, specify password to grant access to the NAS (case sensitive)                |
|                                       | 5                                                                                        |
|                                       |                                                                                          |
|                                       | Cancel SAVE MOUNT                                                                        |
| 🎜 Browse                              | Playback                                                                                 |
|                                       |                                                                                          |
|                                       |                                                                                          |
| Charset                               | UTF8 (default) Change this settings if you experience problems with character encoding   |
| Rsize                                 | 9402                                                                                     |
|                                       | 0172                                                                                     |
|                                       | enange mis settings in you experience providing manimume prayouck (es. pops or citys)    |
| wsize                                 | 8192                                                                                     |
|                                       | Change this settings if you experience problems with music playback (es: pops or clips)  |
| Mount flags                           | soft_intr                                                                                |
|                                       | Advanced mount flags. Don't use this field if you don't know what you are doing.         |

| Advanced mount flags. Don't use this field if you don't know what you are doing. |          |             |          |  |
|----------------------------------------------------------------------------------|----------|-------------|----------|--|
|                                                                                  |          | Cancel SAVE |          |  |
|                                                                                  |          |             |          |  |
|                                                                                  | 🞜 Browse |             | Playback |  |

«Source name» - имя сервера, может быть любым.

«Remote directory» - имя папки, в которой на сервере хранится музыка (папка уже должна быть на сервере!)

где:

«Username» и «Password» в моём случае не требуются.

«Rsize» и «Wsize» (*8192*) по идее можно установить любыми, пишут даже, что влияет на качество звука (больше – лучше), но я пока не экспериментировал.

«Mount flags» (soft, intr) параметры монтирования, не вникал.

Нажимаем «SAVE MOUNT» и проверяем в библиотеке Volumio, появился ли наш NAS.

| · · · · · · · · · · · · · · · · · · ·                                           |                                       |            |
|---------------------------------------------------------------------------------|---------------------------------------|------------|
| DB sources                                                                      |                                       |            |
| C UPDATE MPD DATABASE                                                           |                                       |            |
| Volumio creates and updates its music database                                  | via the following source directories: |            |
|                                                                                 |                                       |            |
| <ul> <li>NAS<br/>This section contains all your connected network sh</li> </ul> |                                       |            |
| USB     Locally connected external USB drives. (EAT32 or N                      |                                       |            |
| • RAM                                                                           |                                       |            |
| The content of the RAMdisk, upload your files here                              |                                       |            |
| NAS mounts                                                                      |                                       |            |
| List of configured network mounts (click to edit                                |                                       |            |
|                                                                                 | VAS/MUSIC //192.168.1.33/MUSIC        |            |
|                                                                                 | + ADD NEW MOUNT                       |            |
|                                                                                 |                                       |            |
|                                                                                 |                                       |            |
|                                                                                 |                                       |            |
|                                                                                 |                                       |            |
|                                                                                 |                                       |            |
|                                                                                 |                                       |            |
| J Browse                                                                        | Playback                              | 🔳 Playlist |

Правильно смонтированный NAS отображается так:

Ну вот как-то так.

## Источники в интернете, которыми я пользовался:

http://help.ubuntu.ru http://volumio.org/forum/udoo-quad-esata-hdd-cannot-update-database-t367.html http://xakep.ru/61993/ http://www.putty.org/